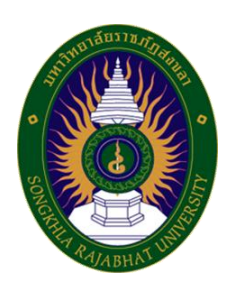

# คู่มือปฏิบัติงาน

เรื่อง วิธีใช้งานเครื่องกลั่นปริมาณในโตรเจน (Kjeldahl Nitrogen Analyzer) เครื่องย่อยตัวอย่างสาร (Digester) และเครื่องดักจับไอกรด (Scrubber) อย่างง่าย

> จัดทำโดย นางสาวฤทัยทิพ อโนมุณี

คณะวิทยาศาสตร์และเทคโนโลยี มหาวิทยาลัยราชภัฏสงขลา คู่มือปฏิบัติงานเล่มนี้เป็นเอกสารแสดงวิธีการใช้เครื่องวิเคราะห์หาปริมาณไนโตรเจน
 (Kjeldahl Nitrogen Analyzer) อย่างง่าย สำหรับการวิเคราะห์หาปริมาณไนโตรเจน/โปรตีนใน
 ตัวอย่าง โดยระบุกระบวนการและขั้นตอนการกลั่นด้วยเครื่องกลั่น ขั้นตอนการย่อยด้วยเครื่องย่อย
 และขั้นตอนการใช้เครื่องดักจับไอกรด เนื่องจากในการวิเคราะห์หาปริมาณไนโตรเจน/โปรตีนนั้น ต้อง
 ใช้เครื่องมือเหล่านี้ประกอบกัน ดังนั้นคู่มือปฏิบัติงานมีความสำคัญอย่างยิ่งในการปฏิบัติงาน เพื่อช่วย
 ให้หน่วยงานมีคู่มือไว้ใช้ในการปฏิบัติงานและช่วยให้ผู้ปฏิบัติงาน ได้แก่ นักศึกษา อาจารย์ และ
 ผู้ที่เกี่ยวข้อง สามารถศึกษาวิธีการใช้งานได้อย่างรวดเร็วและมีประสิทธิภาพจากคู่มือปฏิบัติงานเล่มนี้
 วัตถุประสงค์ของการจัดทำคู่มือวิธีการใช้เครื่องกลั่นปริมาณไนโตรเจน (Kjeldahl
 Nitrogen Analyzer) เครื่องย่อยตัวอย่างสาร (Digester) และเครื่องดักจับไอกรด (Scrubber)
 อย่างง่าย จะสรุปสรุปวิธี/ขั้นตอน รวมทั้งการเข้าถึงวิธีใช้งานเครื่องมือ ไว้ในรูปแบบ QR Code และ

ติดไว้บริเวณเครื่องฯ ทั้งนี้เพื่อความสะดวก รวดเร็วในการค้นหาและการใช้ งานเครื่องมือ เป็นการลด การใช้กระดาษ และพัฒนาห้องปฏิบัติการและพัฒนาศักยภาพการทำงานในหน่วยงาน

# สารบัญ

ข

| คำนำ   |                                                          | ก  |
|--------|----------------------------------------------------------|----|
| สารบัญ | Ų                                                        | ข  |
| สารบัญ | บูตาราง                                                  | ٩  |
| สารบัญ | บูภาพประกอบ                                              | จ  |
| y<br>J |                                                          | 4  |
| ขนตยา  | นการบฏิบติสาน                                            | 1  |
| แผนผง  | มการบฏบตงาน<br>*                                         | 1  |
| 1.     | ขั้นตอนการเข้าถิ่งวิธีการใช้เครื่องมือ                   | 2  |
| 2.     | วิธีการใช้งานเครื่อง                                     | 2  |
|        | 2.1 รายละเอียดเครื่องมือ                                 | 2  |
|        | 2.2 องค์ประกอบของเครื่องมือสำหรับวิเคราะห์ปริมาณไนโตรเจน | 4  |
|        | 2.3 วัสดุ/สารเคมีที่ใช้                                  | 4  |
|        | 2.4 แผนผังการวิเคราะห์                                   | 5  |
| 3.     | เครื่องกลั่น                                             | 5  |
|        | 3.1 ส่วนประกอบการทำงานของเครื่องกลั่น                    | 6  |
|        | 3.2 การตั้งโปรแกรม                                       | 8  |
|        | 3.3 การเตรียมความพร้อมก่อนใช้งานเครื่อง                  | 10 |
|        | 3.4 การตั้งค่าการทดสอบ                                   | 10 |
|        | 3.5 ขั้นตอนการกลั่นตัวอย่าง                              | 12 |
|        | 3.6 ขั้นตอนการทำความสะอาดเครื่องกลั่น                    | 12 |
| 4.     | เครื่องดักจับไอกรด                                       | 13 |
|        | 4.1 ส่วนประกอบของเครื่องดักจับไอกรด                      | 13 |
|        | 4.2 ขั้นตอนการเตรียมเครื่องดักจับไอกรด                   | 13 |
| 5.     | เครื่องย่อยตัวอย่างสาร                                   | 14 |
|        | 5.1 ส่วนประกอบของเครื่องย่อยตัวอย่างสาร                  | 14 |
|        | 5.2 ขั้นตอนการเตรียมเครื่องย่อยตัวอย่างสาร               | 15 |

# สารบัญ(ต่อ)

| 5.3            | 3 ขั้นตอนการทำความสะอาดเครื่องย่อยตั้งอย่างสารตั้งโปรแกรม | 19 |
|----------------|-----------------------------------------------------------|----|
| 6. กา          | ารดูแลรักษาเครื่องมือ                                     | 19 |
| ประวัติผู้เขีย | ยน                                                        | 21 |

# สารบัญตาราง

| ตารางท์ |                      | หน้า |
|---------|----------------------|------|
|         |                      |      |
| 1       | รายละเอียดเครื่องมือ | 2    |

### สารบัญภาพประกอบ

| ภาพที่ |                                                                                                    | หน้า |
|--------|----------------------------------------------------------------------------------------------------|------|
| 1<br>2 | เครื่องเครื่องกลั่นปริมาณไนโตรเจน เครื่องย่อยตัวอย่างสาร และเครื่องดักจับไอกรด<br>องค์ประกอบเครื่องกลั่นปริมาณไนโตรเจน เครื่องย่อยตัวอย่างสาร | 2    |
|        | และเครื่องดักจับไอกรด                                                                                                    | 4    |
| 3      | ส่วนประกอบการทำงานของเครื่องกลั่น                                                                                                    | 6    |
| 4      | ส่วนประกอบภายในของเครื่องกลั่น                                                                                                    | 6    |
| 5      | หลักการทำงาน                                                                                                    | 7    |
| 6      | แถบเมนูหลักต่างๆ บน interface                                                                                                    | 8    |
| 7      | แถบเมนูหลักต่างๆ บน interface ข้อ 1-4                                                                                                    | 8    |
| 8      | การตั้งค่าบนหน้าจอ Interface Pro ข้อ 5-7                                                                                                    | 9    |
| 9      | การตั้งวิเคราะห์ single determination                                                                                                    | 11   |
| 10     | การตั้งค่าวิเคราะห์ series determination                                                                                                    | 11   |
| 11     | ขั้นตอนการกลั่นตัวอย่าง                                                                                                    | 12   |
| 12     | ส่วนประกอบของเครื่องดักจับไอกรด                                                                                                    | 13   |
| 13     | ขั้นตอนการเตรียมเครื่องดักจับไอกรด                                                                                                    | 14   |
| 14     | ส่วนประกอบของเครื่องย่อยตัวอย่าง                                                                                                    | 14   |
| 15     | ขั้นตอนการเตรียมเครื่องย่อย                                                                                                    | 15   |
| 16     | ขั้นตอนการย่อยตัวอย่าง                                                                                                    | 16   |
| 17     | หน้าจอการทำงานของเครื่องย่อย                                                                                                    | 16   |
| 18     | หน้าจอการตั้งค่าขั้นตอนการตั้งค่า                                                                                                    | 18   |
| 19     | การทำความสะอาดถาดรอง                                                                                                    | 19   |
| 20     | การเช็คอะไหล่ และข้อต่อต่างๆ                                                                                                    | 20   |

# ขั้นตอนการปฏิบัติงาน

หลักสูตรวิทยาศาสตรบัณฑิต สาขาวิชาเคมี คณะวิทยาศาสตร์และเทคโนโลยี ปฏิบัติหน้าที่ ตามพันธกิจของคณะวิทยาศาสตร์และเทคโนโลยี มุ่งเน้นด้านการจัดการศึกษาเพื่อผลิตบัณฑิตและ พัฒนาบุคลากรด้านวิทยาศาสตร์และเทคโนโลยี ส่งเสริมการผลิตและพัฒนาครูด้านวิทยาศาสตร์ ศึกษาวิจัย สร้างองค์ความรู้พัฒนาวิทยาศาสตร์และเทคโนโลยี

หลักสูตรวิทยาศาสตรบัณฑิต สาวิชาเคมี มีเครื่องกลั่นปริมาณไนโตรเจน เครื่องย่อย ตัวอย่างสารเครื่องดักจับไอกรด เพื่อสนับการเรียนการสอนในรายวิชาปฏิบัติการ งานวิจัย และงาน อื่นๆ ที่เกี่ยวข้อง โดยมีผู้ใช้บริการจำนวนมาก ได้แก่ นักศึกษา อาจารย์ เจ้าหน้าที่ ภายใน มหาวิทยาลัยและหน่วยงานภายนอกที่เข้ารับบริการ ดังนั้นจึงสรุปสรุปวิธี/ขั้นตอน รวมทั้งการเข้าถึง วิธีใช้งานเครื่องมือ ซึ่งประกอบด้วยขั้นตอนเครื่องกลั่นปริมาณไนโตรเจน เครื่องย่อยตัวอย่างสาร เครื่องดักจับไอกรด ไว้ในรูปแบบ QR Code และติดไว้บริเวณเครื่องๆ ทั้งนี้เพื่อความสะดวก รวดเร็ว ในการค้นหาและการใช้งานเครื่องมือ เป็นการลดการใช้กระดาษ และพัฒนาห้องปฏิบัติการและ พัฒนาศักยภาพการทำงานในหน่วยงาน

#### แผนผังการการปฏิบัติงาน

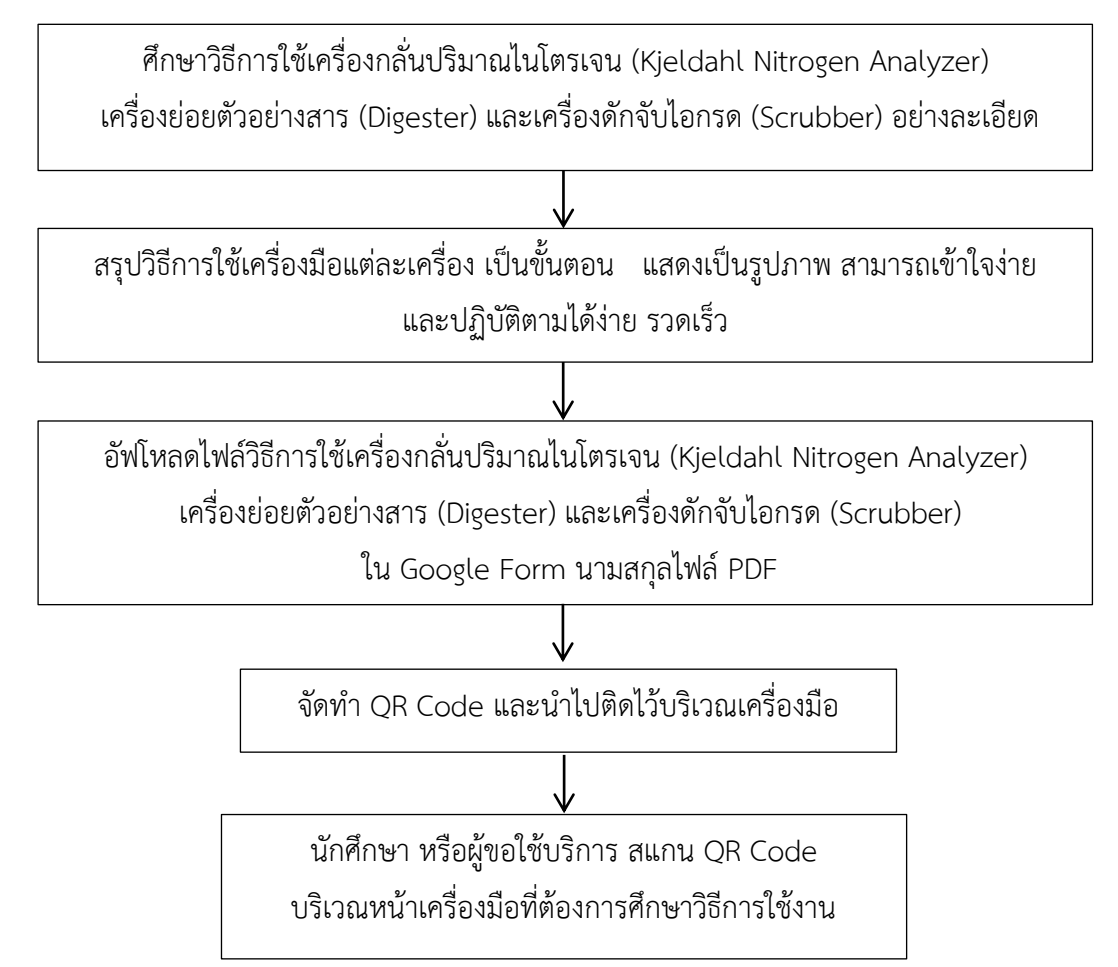

# 1. ขั้นตอนการเข้าถึงวิธีการใช้เครื่องมือ

นักศึกษาหรือผู้ใช้บริการใช้โทรศัพท์มือถือสแกน QR CODE คู่มือการใช้งานเครื่องที่ติดไว้ บริเวณเครื่องมือนั้นหรือสามารถศึกษาเอกสารคู่มือการใช้อย่างง่ายประจำเครื่องมือ

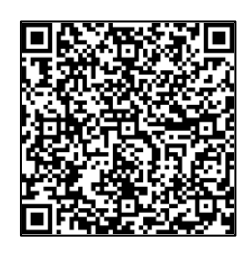

QR code เครื่องกลั่นปริมาณในโตรเจน

# 2. วิธีการใช้งานเครื่อง

ตารางที่ 1 รายละเอียดเครื่องมือ

| ชื่อภาษาไทย     | เครื่องกลั่นปริมาณไนโตรเจน                   | เครื่องย่อยตัวอย่างสาร      | เครื่องดักจับไอกรด      |
|-----------------|----------------------------------------------|-----------------------------|-------------------------|
| ชื่อภาษาอังกฤษ  | Kjeldahl Nitrogen                            | Digester                    | Scrubber                |
|                 | Analyzer                                     |                             |                         |
| หมายเลขครุภัณฑ์ | 65-11-150000-212-00657-0001                  | 65-11-150000-212-00659-0001 | 65-11-150000-212-00658- |
|                 |                                              |                             | 0001                    |
| วันที่รับ       | 8 กันยายน 2565                               | 8 กันยายน 2565              | 8 กันยายน 2565          |
| ยี่ห้อ          | Buchi                                        | Buchi                       | Buchi                   |
| รุ่น            | Multikjel                                    | KjelDigester K-449          | Scrubber K-415          |
| สถานะ           | ใช้งานได้                                    |                             |                         |
| สถานที่ตั้ง     | ห้องเครื่องมือ3 (73-623)                     |                             |                         |
| ผู้ดูแล         | นางสาวฤทัยทิพ อโนมุณี และ นายหาสันต์ สาเหล็ม |                             |                         |

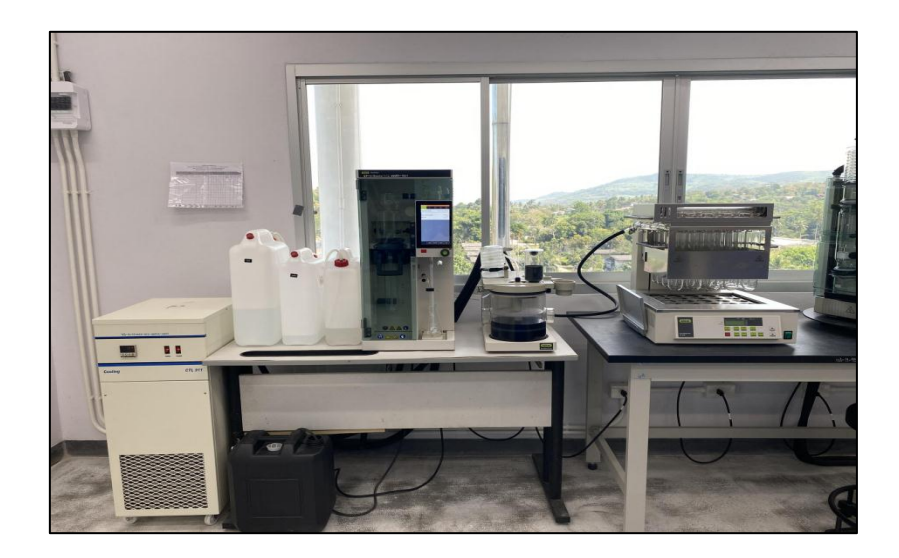

ภาพที่ 1 เครื่องกลั่นปริมาณในโตรเจน เครื่องย่อยตัวอย่างสารและเครื่องดักจับไอกรด

#### หลักการ

เครื่องกลั่น (Kjel Line) เป็นเครื่องที่เหมาะสมในการทดสอบตามวิธี Kjeldahl method ในการวิเคราะห์หาโปรตีน, Total Kjeldahl Nitrogen (TKN), Total Volatile Basic Nitrogen (TVBN) และวิธี Devarda ( inorganic nitrogen) ซึ่งเหมาะสมในการทดสอบหาไนโตรเจน

Kjeldahl method การย่อยสลายโปรตีน ซึ่งประกอบด้วยกรดแอมิโน (amino acid) ที่มี ในโตรเจนเป็นส่วนประกอบใน amino group การย่อยสลายโปรตีน จะปลดปล่อยไนโตรเจนออกมา และถูกเปลี่ยนให้เป็นแอมโมเนีย

การวิเคราะห์หาโปรตีนด้วยวิธี Kjeldahl ประกอบด้วย 4 ขั้นตอนหลักคือ

 การย่อยตัวอย่าง (digestion) ด้วยกรดซัลฟูริกเข้มข้น ในโตรเจนในตัวอย่างจะ เปลี่ยนเป็นแอมโมเนียมซัลเฟต (NH<sub>4</sub>)<sub>2</sub>SO<sub>4</sub> ภายใต้สภาวะอุณหภูมิสูงโดยมีสารเร่งปฏิกิริยา เช่น CuSO<sub>4</sub>, Se, HgSO<sub>4</sub>, HgO หรือ FeSO<sub>4</sub>

 การกลั่นแอมโมเนีย (distillation) โดยใช้โซเดียมไฮดรอกไซด์ มาทำปฏิกิริยากับ เกลือแอมโมเนียมซัลเฟตที่ได้จากการย่อยตัวอย่างแล้ว จะได้ก๊าซแอมโมเนีย ซึ่งจับก๊าซนี้ได้ด้วย สารละลายบอริก

3. การไทเทรตพื่อหาปริมาณไนโตรเจน (titration) เป็นการนำสารละลายกรดบอริก ซึ่งจับก๊าซแอมโมเนียไว้ มาไทเทรตกับสารละลายมาตรฐานกรดซัลฟูริก

4. การคำนวณ นำปริมาณสารละลายมาตรฐานกรดซัลฟูริค ที่ใช้ในการไทเทรตไป คำนวณหาปริมาณไนโตรเจน แล้วคูณกับ Kjeldahl factor ซึ่งค่าเฉลี่ยของไนโตรเจนในโปรตีนอยู่ที่ ร้อยละ 16 ได้เป็นค่าปริมาณโปรตีนหยาบ (crude protein)

### องค์ประกอบของเครื่องมือสำหรับวิเคราะห์ปริมาณไนโตรเจน

- 1. เครื่องกลั่น Kjel Line (Multikjel)
- 2. เครื่องย่อยตัวอย่างสาร (KjelDigester K-449)
- 3. เครื่องดักจับไอกรด (Scrubber K-415)
- 4. เครื่องควบคุมความเย็น (Cooling CTL 9)
- 5. ภาชนะบรรจุสารละลายโซเดียมไฮดรอกไซด์ (NaOH), น้ำกลั่น (H<sub>2</sub>O) และสารละลาย กรดบอริก (Boric acid)
- 6. ภาชนะบรรจุของเสีย
- 7. แผงควบคุมเครื่องมือ

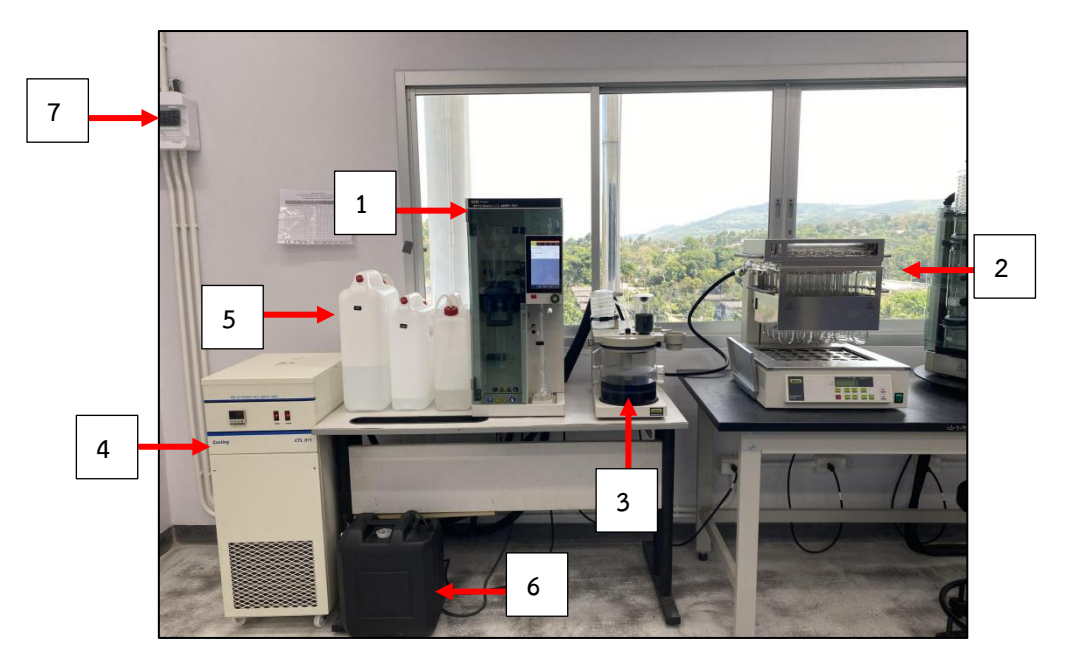

ภาพที่ 2 องค์ประกอบเครื่องกลั่นปริมาณในโตรเจน เครื่องย่อยตัวอย่างสารและเครื่องดักจับไอกรด

#### วัสดุ/สารเคมีที่ใช้

- 1. หลอดกลั่น สำหรับใส่ตัวอย่าง ตัวเร่งปฏิกิริยา และกรดซัลฟิวริกเข้มข้น
- 2. ขวดรูปชมพู่ (ภาชนะรับจากการกลั่น)
- 3. ที่จับหลอดกลั่น
- 4. ปากคีบ
- 5. ชาโคร์
- 6. สารละลายโซเดียมไฮดรอกไซด์ 10% + โบรโมไทมอลบลู (สารละลายเป็นสีน้ำเงิน)
- 7. สารละลายกรดบอริก และอินดิเคเตอร์ ดูในวิธีการทดสอบ

- 8. สารละลายโซเดียมไฮดรอกไซด์ 30-40% ดูในวิธีการทดสอบ
- 9. ตัวเร่งปฏิกิริยา ดูในวิธีการทดสอบ
- 10. กรดซัลฟิวริกเข้มข้น ดูในวิธีการทดสอบ
- 11. น้ำกลั่น

#### แผนผังการวิเคราะห์

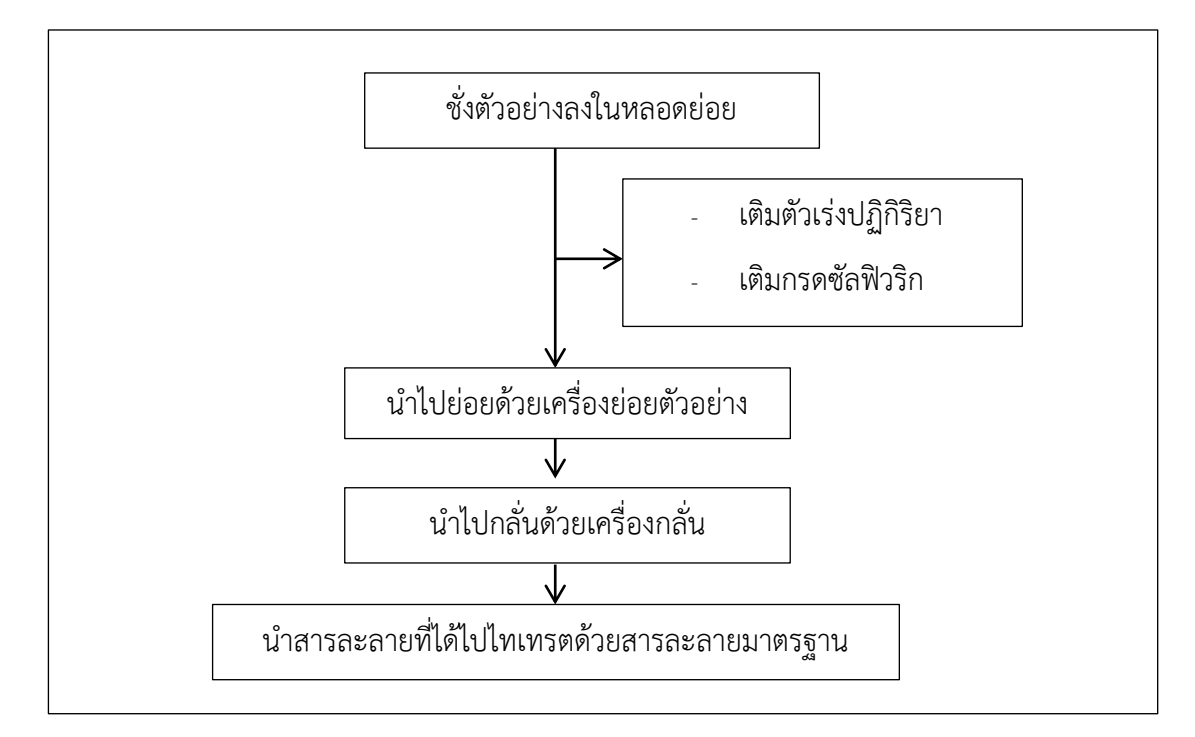

### 3. เครื่องกลั่น

# 1. ส่วนประกอบการทำงานของเครื่องกลั่น

- 1.1 แผงควบคุมเครื่องมือ (1)
- 1.2 เครื่องควบคุมความเย็น (2)
- 1.3 ภาชนะบรรจุสารละลายโซเดียมไฮดรอกไซด์ (NaOH), น้ำกลั่น (H2O) และสารละลาย กรดบอริก (Boric acid) (3)
- 1.4 ภาชนะบรรจุของเสีย (4)
- 1.5 เครื่องกลั่น (5)

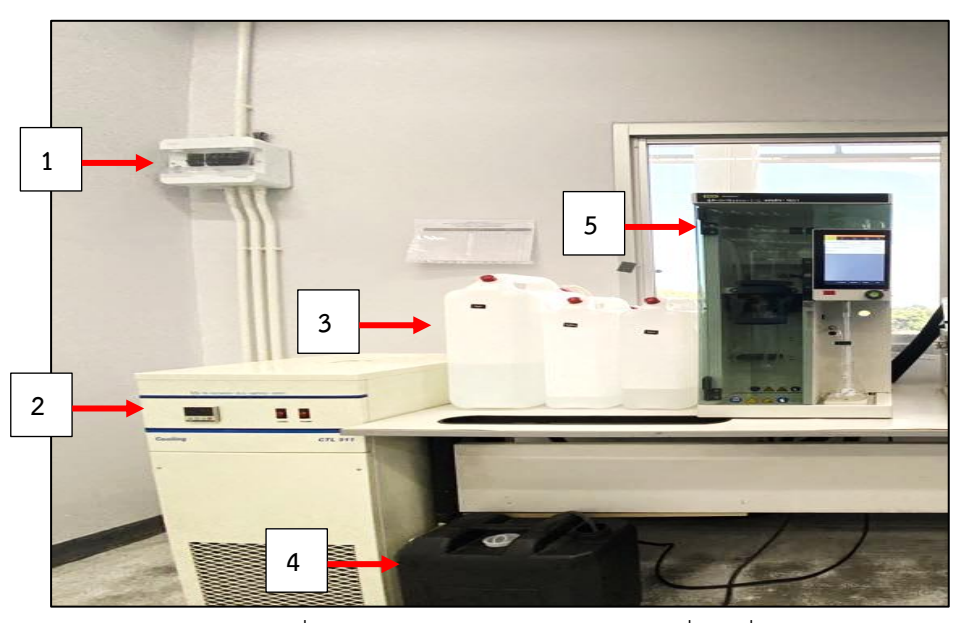

ภาพที่ 3 ส่วนประกอบการทำงานของเครื่องกลั่น

### 2. ส่วนประกอบภายในเครื่องกลั่น

- 2.1 อุปกรณ์ป้องกันการกระเด็น (Splash protector) (1)
- 2.2 Handle ล็อคหลอดกลั่น (2)
- 2.3 หลอดกลั่น (distillation tube) (3)
- 2.4 คอนเดนเซอร์ (condenser) (4)
- 2.5 หน้าจอควบคุมการทำงาน (Interface) (5)
- 2.6 ภาชนะรับจากการกลั่น (Receiving flask / vessel) (6)

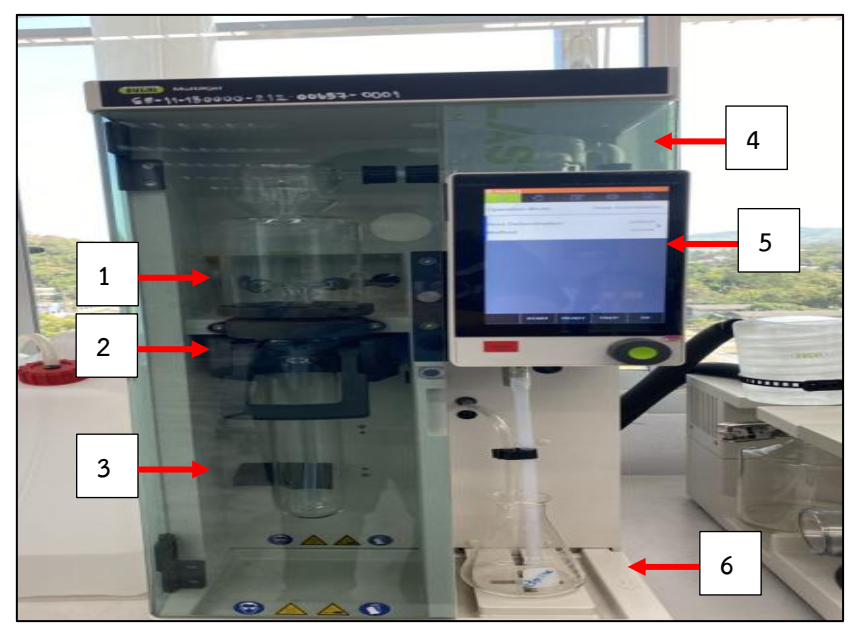

ภาพที่ 4 ส่วนประกอบภายในของเครื่องกลั่น

#### 3. หลักการทำงาน

- 3.1 Steam Generator (3) มีการผลิตไอน้ำเข้ามาสู่หลอดย่อย (1) ด้านซ้ายมือ
- 3.2 ไอน้ำเข้าสู่สารละลายตัวอย่าง (หลอดกลั่น/หลอดย่อย) นำพาสารประกอบที่ระเหยได้ (เช่น แอมโมเนีย เป็นต้น)
- ส่วนที่ระเหยได้ จะถูกควบแน่นในคอนเดนเซอร์ ส่วนที่ควบแน่นจะถูกรวบรวมใน สารละลายตัวรับฝั่ง รองรับตัวอย่างด้านขวามือ

แสดงดังภาพที่ 5

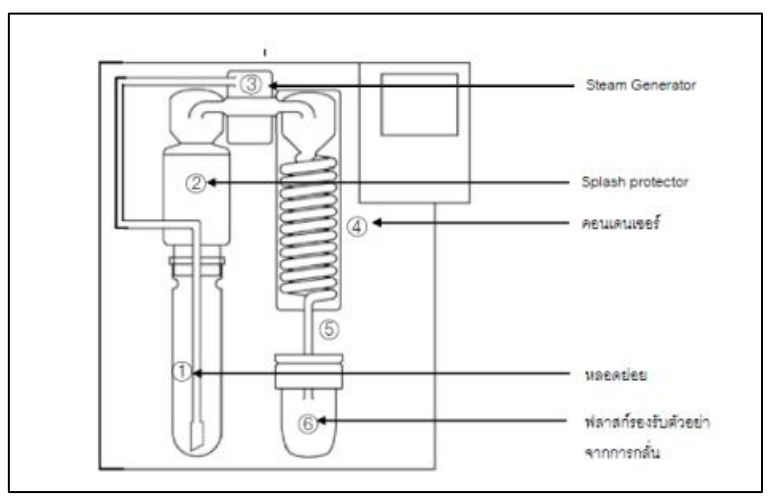

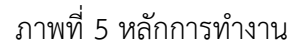

#### 4. ชุดควบคุมการทำงาน Interface

แถบเมนูหลักต่างๆ บน interface แสดงดังภาพที่ 6

- 1. แถบเมนูต่างๆ เพื่อเข้าสู่หน้าเมนูนั้นๆ (1)
- 2. หน้าจอแสดงผล (3)
- 3. แถบฟังก์ชัน แสดงฟังก์ชันที่สามารถใช้งานได้ ณ การเข้าสู่โหมดต่างๆ (2)
- 4. ปุ่มยืนยันตั้งค่าการทำงาน (4)
- 5. ปุ่มหยุดการทำงาน (5)
- 6. (knob) สำหรับเลือก/ เลื่อนไปยังตำแหน่งค่าที่ต้องการ (6)

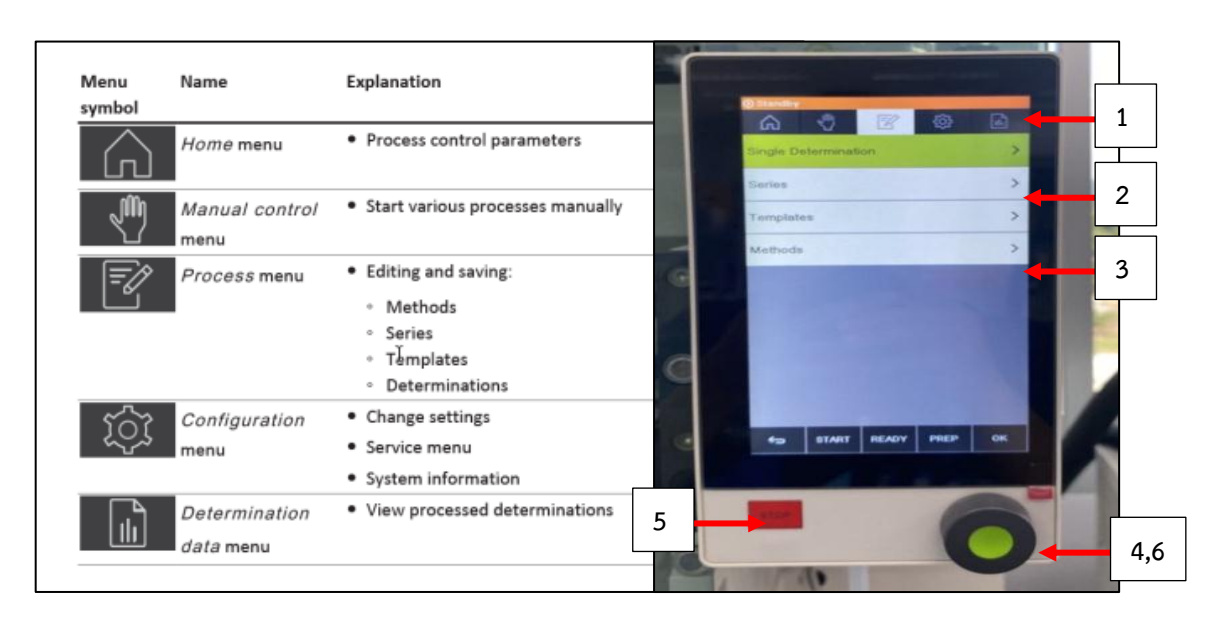

ภาพที่ 6 แถบเมนูหลักต่างๆ บน interface

### 5. การตั้งโปรแกรม

ตั้งค่าโปรแกรมตามวิธีการทดสอบ

5.1 ไปที่หน้าฟังก์ชั่น Process menu (1)

5.2 เลือก Methods (2) --> copy Methods (3) เพื่อสร้างโปรแกรมใหม่

5.3 ทำการตั้งชื่อโปรแกรม --> กด Save (4)

5.4 ระบุปริมาตรของสารละลายต่างๆ (5) ตามวิธีการทดสอบ

5.5 กดปุ่ม knob เพื่อยืนยันการตั้งค่า (6)

5.6 กดเลือก เมนู Home (7) เพื่อเข้าสู่โหมดปัจจุบัน

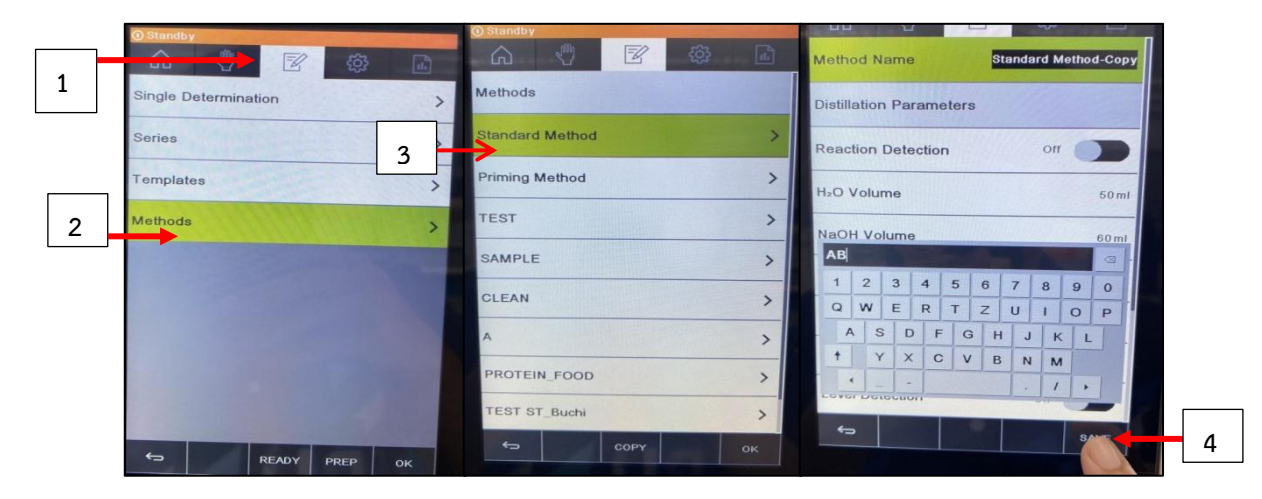

ภาพที่ 7 แถบเมนูหลักต่างๆ บน interface ข้อ 1-4

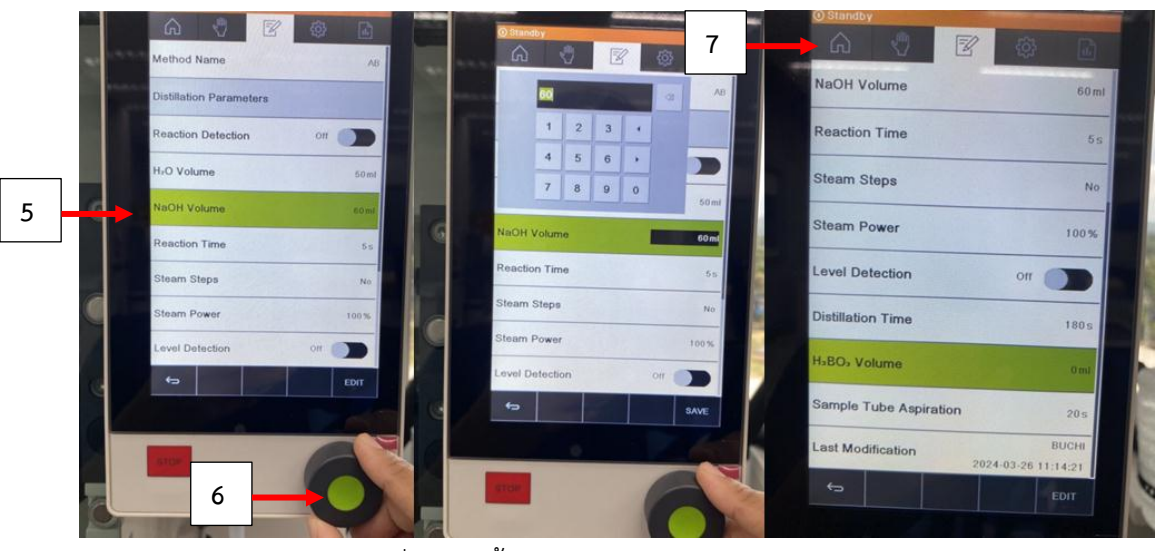

ภาพที่ 8 การตั้งค่าบนหน้าจอ Interface Pro ข้อ 5-7

รายละเอียดที่แสดงบนหน้าจอ Interface

- ตั้งชื่อโปรแกรม
- Reaction Detection : ON / OFF
- ตั้งค่าปริมาตรสาระลาย ที่เติมในหลอดกลั่น
- steam steps : ตั้ง % แรงดันไอน้ำกับเวลา สามารถตั้งสูงสุดได้ 3 step
  - Non : ไม่ตั้ง step แรงดันไอน้ำ
  - 2 : ตั้ง 2 step แต่ละ step สามารถกำหนด % แรงดันไอน้ำได้ และ
    เวลา (วินาที) แต่ละ step ได้
  - 3 : ตั้ง 3 step แต่ละ step สามารถกำหนด% แรงดันไอน้ำได้ และ
    เวลา (วินาที) แต่ละ step ได้
- Level Detection : ON/OFF
- ตั้งเวลาการกลั่น
- ตั้งค่าปริมาตรสารละลาย H<sub>3</sub>BO<sub>3</sub>
- การดูดสารตัวอย่างออก (Sample tube aspiration)

#### 6. การเตรียมความพร้อมก่อนใช้งานเครื่อง

- 1. เปิดเครื่องทำความเย็น และรออุณหภูมิเย็น 10 องศาเซลเซียส
- บรรจุสารละลายโซเดียมไฮดรอกไซด์ (NaOH), น้ำกลั่น (H<sub>2</sub>O) และสารละลาย กรดบอริก (Boric acid) ในภาชนะบรรจุ
- 3. ตรวจสอบข้อต่ออื่น ๆ ที่ต่อกับเครื่องกลั่นให้แน่นสนิท
- 4. การเตรียมความพร้อมเครื่อง ก่อนการใช้งานเครื่องกลั่น

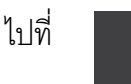

Manual control menu

 4.1 Preheating การทำให้เครื่องแก้วทุกส่วนของเครื่องกลั่นร้อน (heating) ก่อนการ ทำงาน สามรถทำ preheating ทุกครั้งก่อนการใช้งาน หรือไม่ก็ได้ เนื่องจากเครื่องมี ฟังค์ชั่นการกลั่นอัตโนมัติ

 4.2 Priming method เป็นการเตรียมความพร้อม เหมือนการกลั่นตัวอย่างจริง แนะนำ ให้ตั้งโปรแกรมเหมือนกับโปรแกรมที่ใช้งานจริงกับตัวอย่าง

4.3 Cleaning (การทำความสะอาดเครื่อง) สามารถทำก่อนใช้งาน และเมื่อทำงานเสร็จ ในแต่ละวัน ควรมีการล้าง splash protector และ condenser ด้วยน้ำ เพื่อกำจัด โซเดียมไฮดรอกไซด์ออก

4.4 Aspiration (การดูดสารออก) เป็นการสั่งงาน ให้ดูดสารละลายออกจากตัวอย่างในหลอดย่อย

# 7. การตั้งค่าการทดสอบ

สามารถตั้งการทำงานได้ 2 แบบ ได้แก่

- single determination : วิเคราะห์ตัวอย่างไม่มาก

- series determination : วิเคราะห์ตัวอย่างจำนวนมากต่อเนื่องกัน
- 7.1 Single determination : เป็นการทดสอบครั้งละตัวอย่าง
  - ชื่อตัวอย่าง
  - Blank/Reference/Sample
  - เลือกโปรแกรม
  - น้ำหนักตัวอย่างหรือไม่กรอกข้อมูลก็ได้
  - คลิก Start เริ่มกลั่น จะแสดงหน้าจอดังภาพที่ 9

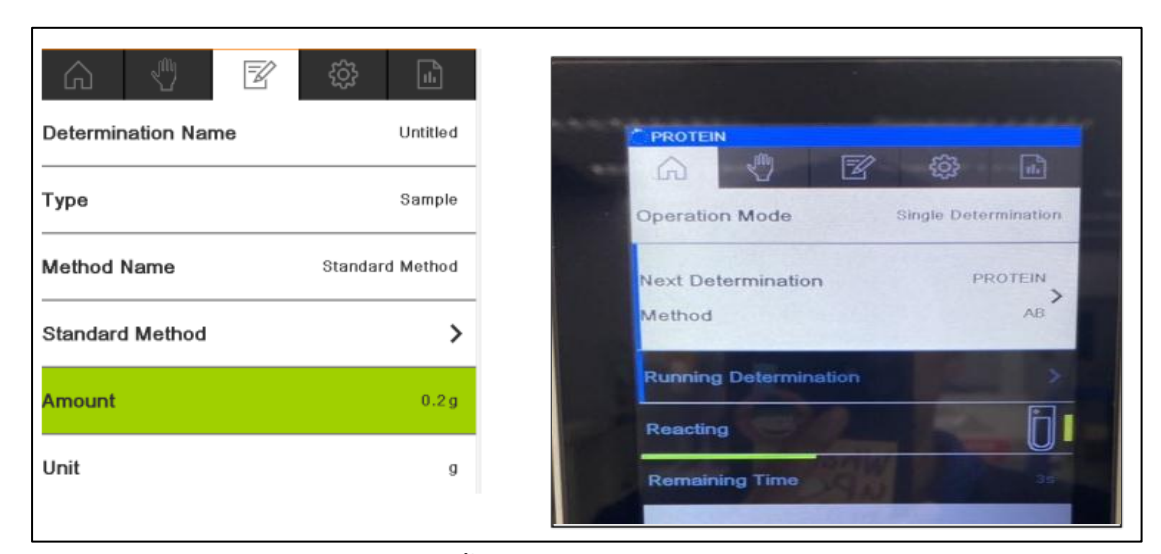

ภาพที่ 9 การตั้งวิเคราะห์ single determination

7.2 series determination : วิเคราะห์ตัวอย่างจำนวนมากต่อเนื่องกัน โปรแกรมกลั่นแบบเดียวกัน

- ใส่ข้อมูลตัวอย่าง
- ชื่อตัวอย่าง
- Blank/Reference/Sample
- เลือกโปรแกรม
- น้ำหนักตัวอย่างหรือไม่กรอกข้อมูลก็ได้
- คลิก Start เริ่มกลั่น ทีละตัวอย่าง จะแสดงหน้าจอดังภาพที่ 10

| 6 🖑            | <b>1</b>                  | 6 🖑 🗹                 | ¢ې<br>۱         |
|----------------|---------------------------|-----------------------|-----------------|
| Series Name    | Batch A                   | Operation Mode        | Series          |
| Determinations |                           | Series                | Batch A         |
|                | Standard Method           | Next Determination    | S 2 >           |
| Blank 1        | Blank >                   | Method                | Standard Method |
| Blank 2        | Standard Method<br>Blank  | Running Determination | >               |
| S 1            | Program A<br>Sample       | Distilling            |                 |
| S 2            | Standard Method<br>Sample | -<br>Remaining Time   | 2345            |
| S 3            | Standard Method<br>Sample |                       |                 |

ภาพที่ 10 การตั้งค่าวิเคราะห์ series determination

### 8. ขั้นตอนการกลั่นตัวอย่าง

ดังภาพที่ 11

- 1. ดึง Handle ขึ้น -> ใช้ที่จับหลอดนำหลอดกลั่นวางในแนวตรง ให้ตรงตำแหน่ง วางหลอดกลั่น
- 2. ล็อคหลอดกลั่น --> ดึง Handle ลง
- 3. นำภาชนะรับจากการกลั่น (Receiving flask / vessel) อาจจะบรรจุสารละลายกรดบอริก
- 4. กดปุ่ม Start
- 5. เมื่อเสร็จสิ้นกระบวนการกลั่น จะมีเสียงเตือน และหน้าจอแสดง Process finished --> กดปุ่ม OK
- 6. นำหลอดกลั่นออก โดยใช้ที่จับหลอดจับบริเวณหลอดกลั่น (ระวังร้อน)
- ดึง Handle ขึ้น -->ใช้ forcept หนีบสายยาง ป้องการการเด็นของตัวอย่าง (ทำอย่าง ระมัดระวัง) --> นำสารละลายที่กลั่นได้ไปไทเทรตเพื่อหาปริมาณไนโตรเจนต่อไป
- 8. นำตัวอย่างถัดไปเข้าเครื่องกลั่น ทำเหมือนข้อ 1-7 จนเสร็จสิ้นการทดลอง
- 9. เมื่อทำการทดลองเสร็จให้ทำความสะอาดเครื่อง --> ถาดรอง ทุกครั้งหลังใช้งานเสร็จ
- 10. ลงบันทึกการใช้เครื่องมือทุกครั้ง

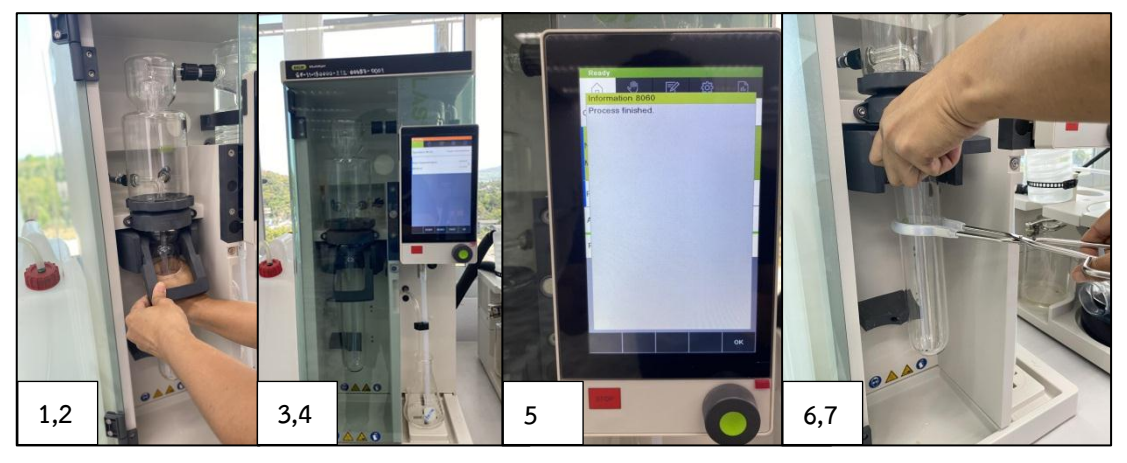

ภาพที่ 11 ขั้นตอนการกลั่นตัวอย่าง

# 9. ขั้นตอนการทำความสะอาดเครื่องกลั่น

เมื่อทำงานเสร็จในแต่ละวัน ควรมีการล้าง splash protector ด้วยน้ำเพื่อกำจัดโซเดียมไฮดรอกไซด์ โดย

- --> นำหลอดกลั่น (ไม่มีตัวอย่าง) วางในแนวตรง ให้ตรงตำแหน่งวางหลอดกลั่น ทำเหมือนข้อ 2-3
- -> เลือกโปรแกรม CLEANING เติมน้ำ 300 ml กลั่น 5 นาที (ทำอย่างน้อย 2 รอบ)
- -->กดปุ่ม Start

#### 4. เครื่องดักจับไอกรด

1. ส่วนประกอบของเครื่องดักจับไอกรด

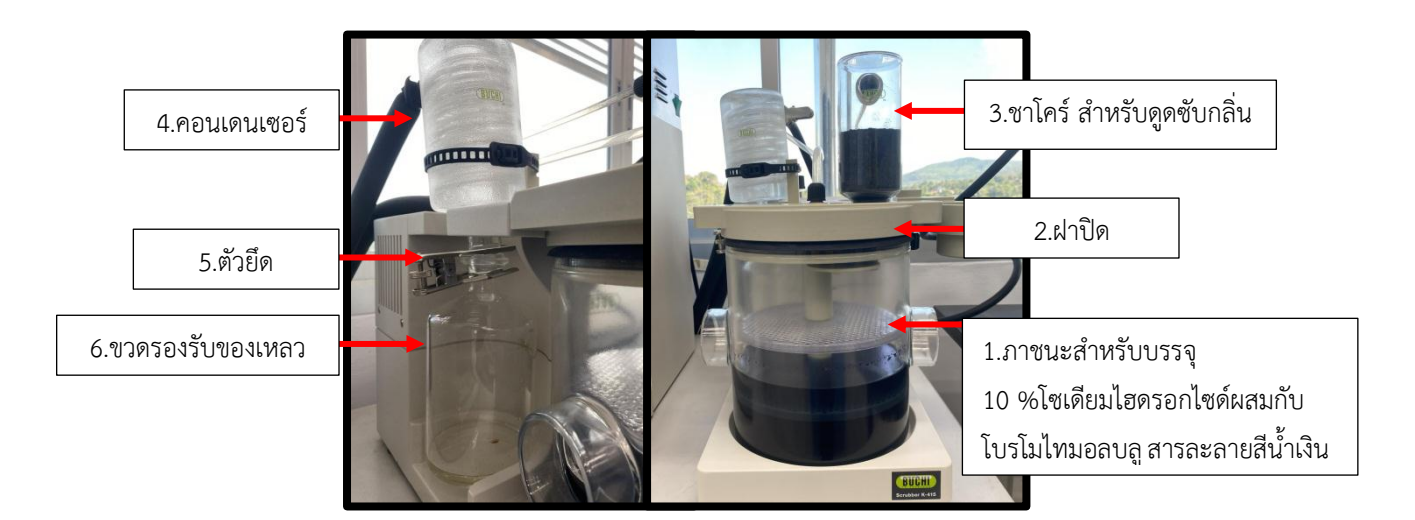

ภาพที่ 12 ส่วนประกอบของเครื่องดักจับไอกรด

### 2. ขั้นตอนการเตรียมเครื่องดักจับไอกรด

- 2.1 เตรียม 10 %โซเดียมไฮดรอกไซด์ผสมกับโบรโมไทมอลบลู สารละลายสีน้ำเงิน อย่างน้อย 2 ลิตร ควรเตรียมใหม่เมื่อสารละลายเปลี่ยนเป็นสีเหลืองหรือใส
- 2.2 บรรจุชาโคร์ สำหรับดูดซับกลิ่น
- 2.3 ต่อขวดรองรับเข้ากับคอนเดนเซอร์และยึดด้วยตัวหนีบ
- 2.4 ตรวจสอบข้อต่อต่างๆ และยึดให้แน่น
- 2.5 ตรวจสอบสายหล่อเย็นออกจากคอนเดนเซอร์
- 2.6 ตรวจสอบสายหล่อเย็นเข้ามาในคอนเดนเซอร์
- 2.7 ตรวจสอบสายต่อไปยางขวดรองรับ
- 2.8 ตรวจสอบสายต่อจากเครื่องย่อย
- 2.9 จัดอุปกรณ์ดังภาพที่ 13 จากนั้นเสียบปลั๊ก
- 2.10 เปิดสวิตซ์ควบคุมเครื่อง
- 2.11 เปิดเครื่องทำความเย็น โดกดสวิตซ์ Cool และ PUMP แสดงไฟสีแดง และหน้าจอแสดงอุณหภูมิ รอจนกระทั่งอุณหภูมิ 10 องศาเซลเซียส

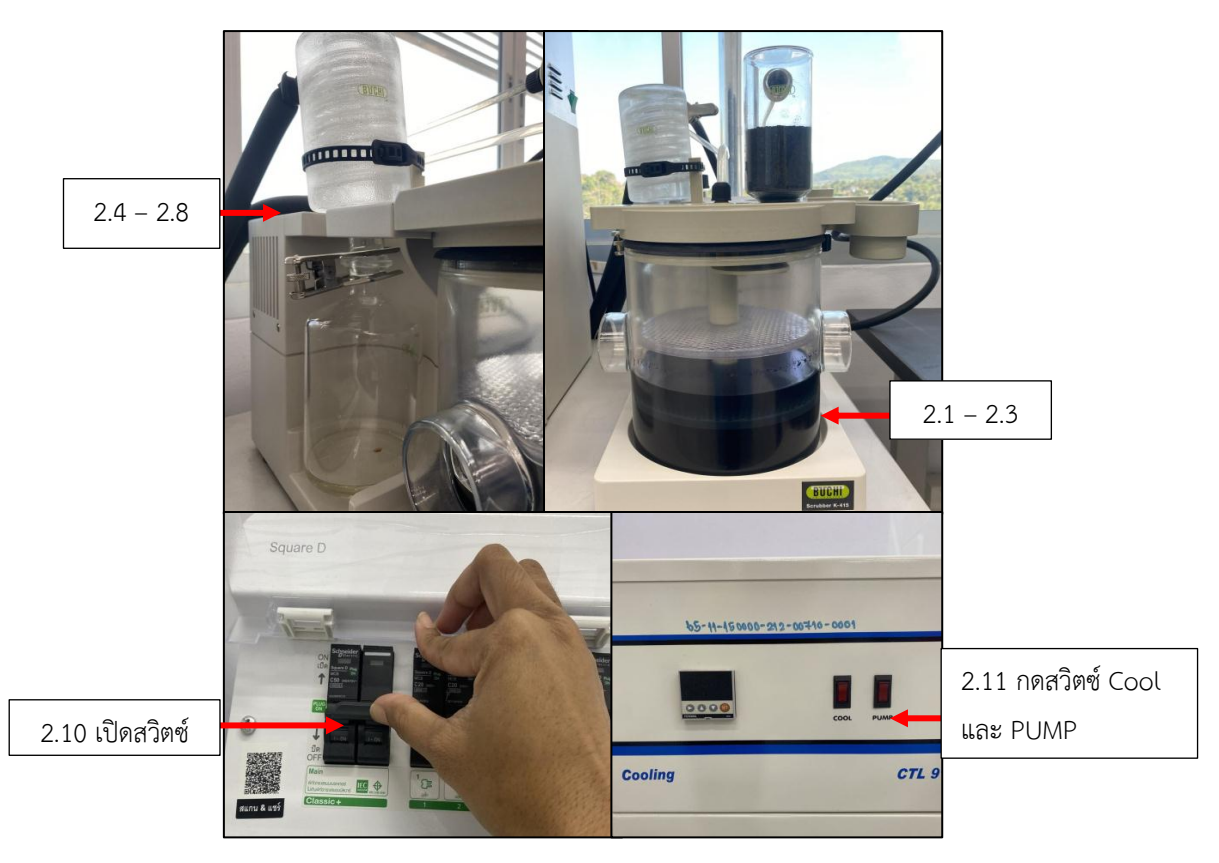

ภาพที่ 13 ขั้นตอนการเตรียมเครื่องดักจับไอกรด

- 5. เครื่องย่อยตัวอย่างสาร
  - 1. ส่วนประกอบของเครื่องย่อยตัวอย่าง

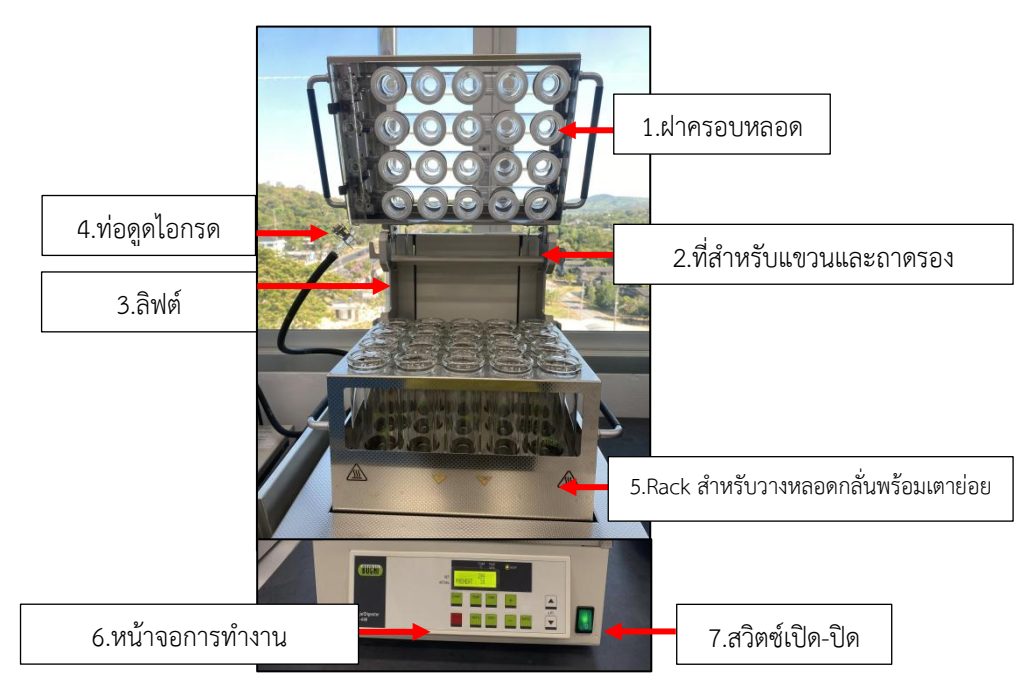

ภาพที่ 14 ส่วนประกอบของเครื่องย่อยตัวอย่าง

### 2. ขั้นตอนการเตรียมเครื่องย่อยตัวอย่าง

2.1 เสียบปลั๊กเครื่องย่อย และล็อคข้อต่อของท่อดูดไอกรดให้แน่นสนิท (1)

2.2 ตรวจสอบข้อต่ออื่น ๆ ที่ต่อกับเครื่องดักจับไอกรดให้แน่นสนิท (1)

![](_page_20_Picture_3.jpeg)

ภาพที่ 15 ขั้นตอนการเตรียมเครื่องย่อย

# 3. ขั้นตอนการย่อยตัวอย่าง

- 3.1 นำหลอดกลั่นในโตรเจนที่ใส่ตัวอย่าง ตัวเร่งปฏิกิริยา และกรดซัลฟิวริกเข้มข้น วางใน Rack และแขวนบนที่แขวน Rack (1)
- 3.2 นำถาดรองออก
- 3.3 ใช้มือจับบริเวณที่จับทั้ง 2 ข้างของฝาครอบ ปิดฝาครอบให้แนบสนิทกัน (2)
- 3.4 เปิดเครื่องย่อย (3) โดยกดสวิตซ์สีเขียว แสดงไฟสีเขียว หน้าจอแสดง ดังภาพที่ 16
- 3.5 กดปุ่ม 💌 เพื่อเลื่อนลิฟต์ลง (4)
- 3.6 เปิดเครื่องดักจับไอกรดที่เตรียมไว้ โดยกดปุ่ม สวิตซ์ด้านข้างของเครื่อง

![](_page_20_Picture_12.jpeg)

![](_page_21_Picture_0.jpeg)

ภาพที่ 16 ขั้นตอนการย่อยตัวอย่าง

#### หมายเหตุ

ควรวางหลอดกลั่นให้ครบทุกหลุม กรณีหลอดที่ไม่ตัวอย่างให้เติมกรดซัลฟิวริกเข้มข้น จำนวน 20 มิลลิลิตร

![](_page_21_Figure_4.jpeg)

3.7 หน้าจอการทำงานของเครื่อง

ภาพที่ 17 หน้าจอการทำงานของเครื่องย่อย

- Display: หน้าจอแสดงข้อมูลต่างๆ เช่น อุณหภูมิที่ตั้งไว้และอุณหภูมิ ณ ขณะนั้น ระยะเวลาการย่อย (1)
- LED heating block ON/OFF: ON = มีการเพิ่มอุณหภูมิขึ้น, OFF = ปิดเครื่องและ อุณหภูมิต่ำกว่า 60 °C (2)
- 3. LED heating block flashing: ไม่ได้มีการเพิ่มอุณหภูมิ และเครื่องย่อยมีอุณหภูมิสูงกว่า 60  $^{\circ}\mathrm{C}$  (3)
- 4. Start: เริ่มกระบวนการย่อย (4)
- 5. Stop: หยุดกระบวนการย่อย, หยุดการทำงานของเครื่องดักจับไอกรด (6)
- 6. Temperature: ช่วง 30 450 C ใช้ในการปรับอุณหภูมิของบล็อกให้ความร้อน (6)
- 7. Method : ช่วง 0-9 โปรแกรม แต่ละโปรแกรมสามารถทำการปรับได้ 4 ขั้นตอน ทั้งอุณหภูมิและระยะเวลาในการทดสอบ รวมทั้งสามารถตั้งระยะเวลาการลดอุณหภูมิลงได้ (7)
- 8. Time: ช่วง 0-999 นาที ใช้ในการปรับระยะเวลาการให้ความร้อน (8)
- 9. Step : ขั้นตอนในการทดสอบ (9)
- 10. Increase/ Decrease value: สำหรับเพิ่มและลดการตั้งค่า (10)
- 11. Enter: ยืนยันการตั้งค่า (11)
- 12. Lift up/ down : สำหรับเลื่อนแร็ค (Rack) ขึ้นและลง (12)
- 3.8 การตั้งค่าพารามิเตอร์

![](_page_22_Figure_13.jpeg)

![](_page_22_Figure_14.jpeg)

- 3.8.6 กดปุ่ม (9) หน้าแสดง Step 2 ตั้งค่าอุณหภูมิและเวลา ตามวิธีการทดสอบ
  ทำเหมือนข้อที่ 3.7.4 3.7.5
- 3.8.7 กดปุ่ม (9) หน้าแสดง Step 3 ลดอุณหภูมิของเตาหลุม ตั้งอุณหภูมิ

ประมาณ 30 <sup>°</sup>C ทำเหมือนข้อที่ 3.7.4

- 3.8.8 กดปุ่ม (9) **ระคา** หน้าแสดง Cool เพื่อตั้งค่าเวลา 20 นาที ทำเหมือนข้อที่ 3.7.4
- 3.8.9 กดปุ่ม (4) โร้มกระบวนการย่อย หน้าจอแสดงการทำงาน
  และแสดงไฟสีส้มที่ปุ่ม (2) 
  HEAT หรือกดปุ่ม (5) เพื่อหยุด
  กระบวนการย่อย
- 3.8.10 กระบวนการย่อยเสร็จสมบูรณ์ จะได้เป็นสารละลายสีเขียวใส สามารถกดปุ่ม (5)

หรือรอจนกระทั่งครบระยะเวลาย่อยให้เลื่อนลิฟต์ขึ้น โดยกดปุ่ม (12)

- 3.8.11 รอจนกระทั่งสารละลายตัวอย่างเย็นที่อุณหภูมิห้อง
- 3.8.12 ปิดสวิซต์เครื่องย่อย และเครื่องดักจับไอกรด
- 3.8.13 เปิดฝาครอบเครื่องย่อย แล้วนำถาดรองวางด้านล่าง ป้องกันสารเคมีหกลงบนเครื่อง
- 3.8.14 นำหลอดตัวอย่างเข้าเครื่องกลั่นในโตรเจน

![](_page_23_Figure_11.jpeg)

ภาพที่ 18 หน้าจอการตั้งค่าพารามิเตอร์

### 4. ขั้นตอนการทำความสะอาดเครื่องย่อย

- 4.1 นำถาดรองวางด้านล่างออก
- 4.2 ใช้มือจับบริเวณที่จับทั้ง 2 ข้างของฝาครอบ Rack ดึงฝาครอบออก
- 4.3 ทำความสะอาดด้วยความระมัดระวัง
- 4.4 จัดวางฝาครอบในตำแหน่งเดิมและนำถาดรองด้านล่าง ป้องกันน้ำหกบนเตาหลุม

### 6. การดูแลรักษาเครื่องมือ

- การทำความสะอาดตัวเครื่อง
  ใช้ผ้าชุบน้ำหมาดๆ เช็ดทำความสะอาดตัวเครื่อง และ interface อาจใช้ผ้าชุบ
  Ethanol เช็ดทำความสะอาดตัวเครื่องได้
- การทำความสะอาดถาดรอง
  เลื่อนถาดรองทำความสะอาดทุกครั้งหลังจากใช้งานเสร็จ

![](_page_24_Picture_8.jpeg)

ภาพที่ 19 การทำความสะอาดถาดรอง

3. การเช็คอะไหล่ และข้อต่อต่างๆ มีการขยาดตัว หรือมีน้ำรั่วซึม หรือไม่

![](_page_25_Figure_1.jpeg)

ภาพที่ 20 การเช็คอะไหล่ และข้อต่อต่างๆ

4. Calibrate pump

Calibrate pump น้ำ ด่าง และบอริค 2 เดือนต่อครั้ง

Manual control > Pump Calibration > H20, NaOH, Boric

5. Rinsing a pump

เมื่อไม่ได้ใช้เครื่องทุกวัน ให้ไล่สายด่าง แทนที่ด้วยน้ำกลั่น เพื่อป้องกันการเกิดตะกอน ด่างอุดตันปั้มเสื่อมสภาพ

# ประวัติผู้เขียน

| ชื่อ               | นางสาวฤทัยทิพ อโนมุณี                                        |
|--------------------|--------------------------------------------------------------|
| ที่อยู่            | 99 หมู่ที่ 4 ตำบลควนโพธิ์ อำเภอเมืองสตูล จังหวัดสตูล 91140   |
| โทรศัพท์           | 094-5805195                                                  |
| อีเมล์             | ruethithip.an@skru.ac.th                                     |
| ประวัติการศึกษา    | วิทยาศาสตรบัณฑิต สาขาเคมี มหาวิทยาลัยราชภัฏสงขลา             |
|                    | การศึกษามหาบัณฑิต สาขาวิชาเคมี มหาวิทยาลัยทักษิณ             |
| ประสบการณ์การทำงาน | พ.ศ. 2553-2563                                               |
|                    | ตำแหน่ง : นักวิทยาศาสตร์ชำนาญการ                             |
|                    | หน่วยงาน : งานศูนย์เครื่องมือกลาง มหาวิทยาลัยราชภัฏสงขลา     |
|                    | พ.ศ. 2563-ปัจจุบัน                                           |
|                    | ตำแหน่ง : นักวิทยาศาสตร์ชำนาญการ                             |
|                    | หน่วยงาน : คณะวิทยาศาสตร์และเทคโนโลยี มหาวิทยาลัยราชภัฏสงขลา |